- 1. Log onto SharkLink with your system credentials:
- 2. Click on the link Webstar:

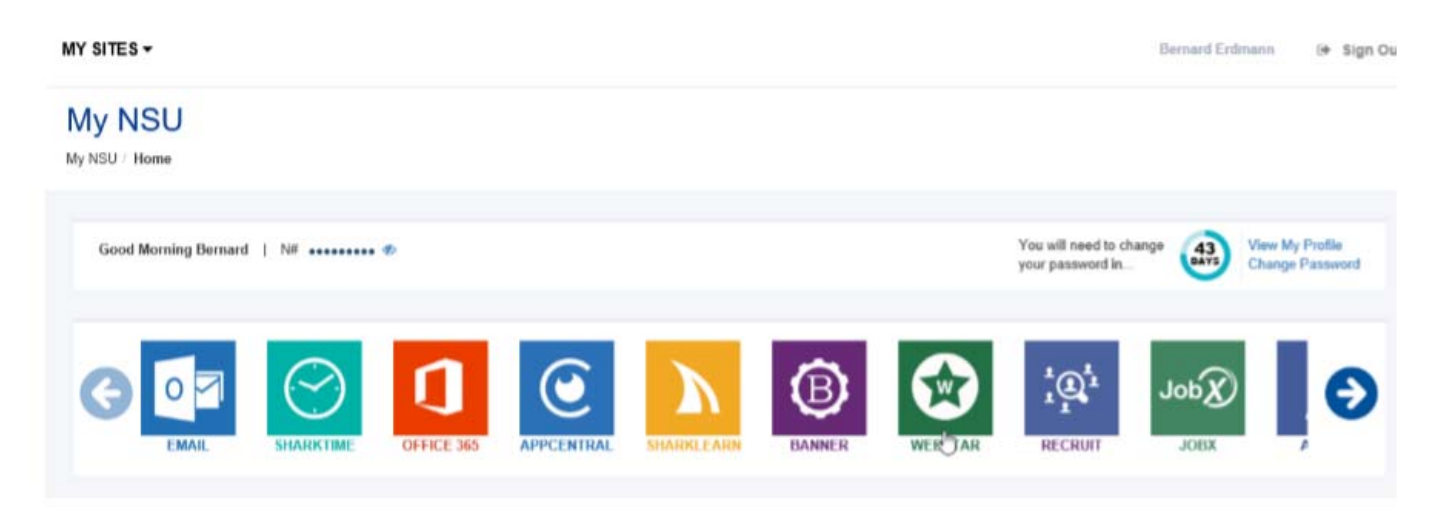

- 3. From the Webstar page, select the button Employee:
- 4. From the Employee page, select the button Electronic Personnel Action Forms:

|                                                                                            | Financial Aid                                                                             | Employee                                                                                         | Finance                                          |                                                   |
|--------------------------------------------------------------------------------------------|-------------------------------------------------------------------------------------------|--------------------------------------------------------------------------------------------------|--------------------------------------------------|---------------------------------------------------|
| Benefits an<br>View your re<br>Health insur<br>Flex spendir                                | nd Deductions<br>etirement plans,<br>rance information and<br>ng accounts.                | Tax Forms<br>View your W-4 information; View<br>your W-2 Form.                                   | Employee Self Service<br>Employee's Self service | Tuition Waiver<br>Tuition Waiver Menu Description |
| University A<br>This section<br>forms that a<br>Office of Fin<br>and are acc<br>employees. | Assets<br>includes those<br>re maintained by the<br>aancial Operations,<br>essible by all | Electronic Personnel Action<br>Forms<br>Submit online requests to update<br>employee job records |                                                  |                                                   |

5. From the Electronic Personnel Action Forms page, select the button Supervisor Change, Terminate Job/Employee

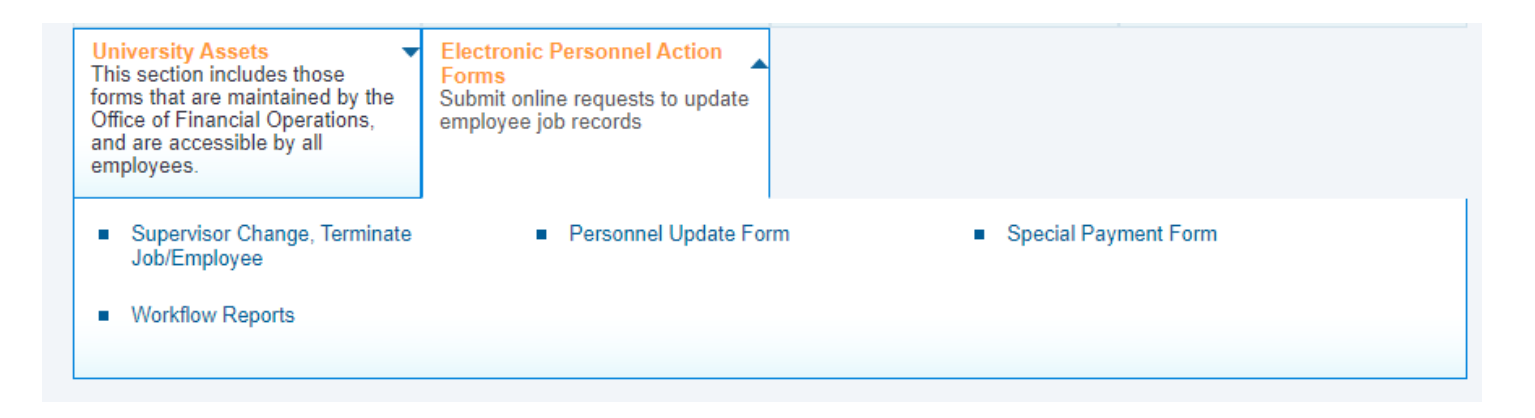

NOTE: Steps 6 through 11 are for setting up Default Approvers routing (the individuals in HR Shared Services who should approve change requests). This is a one-time setup so proceed to Step 12 if previously completed.

6. Click on the link EPAF Originator Summary:

| ID: <b>*</b>     |                 | Ū      | r Q |   |
|------------------|-----------------|--------|-----|---|
| Query Date: MM/I | D/YYYY* 11/11/2 | 019    |     |   |
| Approval Catego  | ry: * Not Se    | lected |     | ۲ |
| Go               |                 |        |     |   |

The page EPAF Originator Summary is displayed.

7. Click on the link Default Routing Queue:

| Personal Information Employee Finance                                                                                            |
|----------------------------------------------------------------------------------------------------|
| EPAF Originator Summary                                                                                                    |
| Home > EPAF Originator Summary                                                                                                   |
|                                                                                                    |
| Current History                                                                                                    |
|                                                                                                    |
| Select the link under Name to access details of the transaction, or select the link under Transaction to update the transaction. |
| Transaction Status: All<br>Waiting                                                                                               |
| New EPAF  Default Routing Queue Search Superuser or Filter Transactions                                                          |
|                                                                                                    |

The page EPAF Default Routing Queue is displayed.

8. In the dropdown box **Approval Category**, select the option **Special Use Term EPAF**, then click the option button **GO**:

| Approval Category: Special Use Term EPAF, | TERMAJ V GO    |                 |
|-------------------------------------------|----------------|-----------------|
| pproval Queue                             |                |                 |
| Approval Level                            | User Name      | Required Action |
| 98 - (HRENTR) HR Shared Services          | • <sup>Q</sup> | Not Selected    |
| Not Selected                              | • Q            | Not Selected    |
| Not Selected                              | • Q.           | Not Selected    |
|                                           | 0              |                 |

9. The page displays the required approval levels for Supervisor Changes. On the **Approval Level** row titled **(HRENTER) HR Shared Services**, click the search icon to open the popup box:

| pproval Category: Terminate Inactive Emp | oloyee, TERMAJ 🔻 🔽 |                 |
|------------------------------------------|--------------------|-----------------|
| pproval Queue                            |                    |                 |
| Approval Level                           | User Name          | Required Action |
| 8 - (HRENTR) HR Shared Services          | • •                | Not Selected    |
| ot Selected                              | • <sup>Q</sup>     | Not Selected    |
| ot Selected                              | • <sup>Q</sup>     | Not Selected    |
|                                          | 0                  |                 |

- 10. The popup box opens and **HR Shared Services** User Name selections are displayed. Select the HR Shared Services Rep for your Center, then click the option button **Select**.
- 11. The popup box closes and the value selected is populated in the field **User Name**.
- 12. When all selections have been made click the option button **Save and Add New Rows**:

EPAF Default Routing Queue

| Home > EPAF Default Routing Queue                                                            |                                             |                      |                                                                          |
|----------------------------------------------------------------------------------------------|---------------------------------------------|----------------------|--------------------------------------------------------------------------|
|                                                                                              |                                             |                      |                                                                          |
| Select an Approval Category and Go. Once the particular select and approval Category and Go. | age refreshes, select the Approval Level, I | Jser ID and action.  |                                                                          |
| Approval Category: Not Selected                                                              | Go                                          |                      |                                                                          |
| Approval Queue                                                                               |                                             |                      |                                                                          |
|                                                                                              |                                             |                      |                                                                          |
| Approval Level                                                                               | User Name                                   |                      | Required Action                                                          |
| Approval Level<br>98 - (HRENTR) HR Shared Services                                           | User Name                                   | Lauren Nichole White | Required Action                                                          |
| Approval Level<br>98 - (HRENTR) HR Shared Services<br>Not Selected                           | User Name                                   | Lauren Nichole White | Required Action       Not Selected       Not Selected                    |
| Approval Level<br>98 - (HRENTR) HR Shared Services<br>Not Selected<br>Not Selected           | User Name                                   | Lauren Nichole White | Required Action       Not Selected       Not Selected       Not Selected |

The selected options are saved and the top of the page displays the message: **Your change was saved** *successfully:* 

14. To create a **Special Use Term EPAF** request, select the link **New EPAF**:

Personal Information Employee Finance

Electronic Personnel Action Form

🕢 🕴 Home 💈 Employee 🗧 EPAF Menu

EPAF Approver Summary EPAF Originator Summary New EPAF EPAF P y Records Act as a Proxy

#### The page New EPAF Person Selection is displayed:

Personal Information Employee Finance

### New EPAF Person Selection

← | Home > New EPAF Person Selection

| - Indicates a required  |                             |  |
|-------------------------|-----------------------------|--|
| uery Date: MM/DD/YYYY   | / <mark>*</mark> 06/12/2017 |  |
| pproval Category: 🜟     | Not Selected                |  |
| Go                      |                             |  |
|                         |                             |  |
| EPAF Originator Summary |                             |  |

If the NSU ID of the Employee to be changed is known, enter it in the field **ID**. To search by employee name, click the search icon.

15. When the search icon is selected, the page **Person Search** is displayed. Check the option box **Employee**, enter the relevant name criteria (use % as a wildcard) in the **Name** boxes and click the option button **Go**:

### Person Search

| me > Person S    | earch                                                                                                    |
|------------------|----------------------------------------------------------------------------------------------------|
|                  |                                                                                                    |
| 👎 Check the bo   | x to limit the search to an Employee. Enter the Last Name and or First Name, or enter an ID, or enter the SSN/SIN/TIN. Select Go. A percent sign may be used as a wildcard. |
| \rm Enter either | a First Name and or Last Name or an ID or a SSN/SIN/TIN.                                                                                                    |
| Search Criteria  |                                                                                                    |
| Employee:        |                                                                                                    |
| Last Name:       | %Cerrato                                                                                                    |
| First Name:      |                                                                                                    |
| Or               |                                                                                                    |
| ID:              |                                                                                                    |
| Or               |                                                                                                    |
| SSN/SIN/TIN      |                                                                                                    |
| Records per Pa   | age: 25 V                                                                                                    |
| Go               |                                                                                                    |

16. The screen displays the page **Person Search Results**. Click on the NSU ID of the appropriate employee, or click the link EPAF Person Search to generate a new search:

| EPAF Person S  | Search          |            |             |            |           |
|----------------|-----------------|------------|-------------|------------|-----------|
|                |                 |            |             |            |           |
| Return to EPAP | Menu            | +          |             |            |           |
| imp to Botto   | m               | •13<br>•13 |             |            |           |
| <b>♦</b> ID    | 🖕 Last Name     | First Name | Middle Name | Birth Date | Name Type |
| N01356898      | Aguilar Cerrato | Karen      | E           |            |           |
| N0003 58       | Cerrato         | Charles    | M           |            |           |
|                | Cerrato         | Michelle   |             |            |           |

17. The page **New Person Selection** is displayed with the **NSU ID** and **Name** of the selected employee. From the dropdown box **Approval Category**, select the option **Supervisor Change EPAF** and click the option button **Go**:

| (D: * N00074975      | Pamela G Katzir               |
|----------------------|-------------------------------|
| Query Date: MM/DD/YY | YY* 06/02/1995                |
| Approval Category: * | Special Use Term EPAE, TERMA1 |

- 18. Enter the Last Work Date and the Termination Date:
  - a. Last Worked= to the date AFTER The Last Paid Date. If the Adjunct does not have a Last Paid Date use the date after their Hire Date.
  - b. Termination Date= Last Worked Date

| Name and ID:                                                                                                    | Pamela G Katzir, N00074975                                                                       |                                    |            |
|----------------------------------------------------------------------------------------------------|--------------------------------------------------------------------------------------------------|------------------------------------|------------|
| Transaction:                                                                                                    |                                                                                                  | Query Date:                        | 06/02/1995 |
| Transaction Status:                                                                                                    |                                                                                                  | Last Paid Date:                    |            |
| Approval Category:                                                                                                    | Special Use Term EPAF, TERMAJ                                                                    |                                    |            |
| Save                                                                                                    |                                                                                                  |                                    |            |
|                                                                                                    |                                                                                                  |                                    |            |
|                                                                                                    |                                                                                                  |                                    |            |
|                                                                                                    |                                                                                                  |                                    |            |
| oproval Types  Rout                                                                                                    | ing Queue E Comments E Transaction                                                               | History                            |            |
|                                                                                                    | -                                                                                                |                                    |            |
|                                                                                                    |                                                                                                  |                                    |            |
|                                                                                                    |                                                                                                  |                                    |            |
|                                                                                                    |                                                                                                  |                                    |            |
|                                                                                                    | ware attractor                                                                                   |                                    |            |
| Alexty EDAE EDAE Onio                                                                                                    |                                                                                                  |                                    |            |
| NAM PERC                                                                                                    | inator Summary                                                                                   |                                    |            |
| NAMPEOK - FEOGRAM                                                                                                    | Pinator, Summary                                                                                 |                                    |            |
| 1989/LECOC - ECOC.3439                                                                                                    | inator, Summary                                                                                  |                                    |            |
| Mandecor - eroc.yo                                                                                                    | inator, Summary                                                                                  |                                    |            |
| ARMELOS - ELOSAR                                                                                                    | inater, Summary                                                                                  |                                    |            |
| Return to EPAE Menu                                                                                                    | imater, Summary                                                                                  |                                    |            |
| Return to EPAE Menu                                                                                                    | inator, Summary                                                                                  |                                    |            |
| Return to EPAE Menu                                                                                                    | imator, Summary                                                                                  |                                    |            |
| Return to EPAE Menu                                                                                                    | red field                                                                                        |                                    |            |
| Return to EPAE Menu<br>mp to Bottom<br>- indicates a requi                                                                                                    | red field.                                                                                       |                                    |            |
| Return to EPAE Menu<br>imp to Bottom<br>- indicates a requi                                                                                                    | red field.                                                                                       |                                    |            |
| Return to EPAE Menu<br>Imp to Bottom<br>- Indicates a requi<br>pecial Use Term EF                                                                                                    | red field.<br>PAF                                                                                |                                    |            |
| Return to EPAE Menu<br>ump to Bottom<br>- indicates a requi<br>pecial Use Term EF                                                                                                    | red field.<br>PAF                                                                                | New Value                          |            |
| Return to EPAE Menu<br>imp to Bottom<br>- indicates a requi<br>pecial Use Term EF                                                                                                    | red field.<br>PAF                                                                                | New Value                          |            |
| Return to EPAE Menu<br>mp to Bottom<br>- indicates a requi<br>pecial Use Term EF<br>Item<br>mployee Status: *(No                                                                             | red field.<br>PAF<br>Current Value<br>t Enterable) Active                                        | New Value                          |            |
| Return to EPAE Menu<br>imp to Bottom<br>- indicates a requi<br>pecial Use Term EF<br>Item<br>mployee Status: *(No                                                                            | red field.<br>PAF<br>t Enterable) Active                                                         | New Value                          |            |
| Return to EPAE Menu<br>mp to Bottom<br>- Indicates a requi<br>pecial Use Term EF<br>Item<br>mployee Status: *(No                                                                             | red field.<br>PAF<br>Current Value<br>t Enterable) Active                                        | New Value                          |            |
| Return to EPAE Menu<br>mp to Bottom<br>- Indicates a requi<br>pecial Use Term EF<br>Item<br>mployee Status: *(No<br>em Reason Code: *(N                                                      | red field.<br>PAF<br>Current Value<br>t Enterable) Active<br>Not Enterable)                      | New Value<br>T                     |            |
| Return to EPAE Menu<br>mp to Bottom<br>- Indicates a requi<br>pecial Use Term EF<br>Item<br>mployee Status: *(No<br>erm Reason Code: *(N                                                     | red field.<br>PAF<br>Current Value<br>t Enterable) Active<br>Not Enterable)                      | New Value<br>T<br>97               |            |
| Return to EPAE Menu<br>Imp to Bottom<br>- indicates a requi<br>pecial Use Term EF<br>Item<br>mployee Status: *(No<br>arm Reason Code: *(!<br>ast Work Date: MM/DD                            | red field.<br>PAF<br>Current Value<br>t Enterable) Active<br>Not Enterable)                      | New Value<br>T<br>97               |            |
| Return to EPAE Menu<br>imp to Bottom<br>- Indicates a requi<br>pecial Use Term EF<br>Item<br>mployee Status: *(No<br>erm Reason Code: *(No<br>ast Work Date: MM/DD                           | red field.<br>PAF<br>t Enterable) Active<br>Not Enterable)                                       | New Value<br>T<br>97<br>06/02/1995 |            |
| Return to EPAE Menu<br>Imp to Bottom<br>- Indicates a requi<br>pecial Use Term EF<br>Item<br>mployee Status: *(No<br>erm Reason Code: *(!)<br>ast Work Date: MM/DD                           | red field.<br>PAF<br>t Enterable) Active<br>Not Enterable)                                       | New Value<br>T<br>97<br>06/02/1995 |            |
| Return to EPAE Menu<br>Imp to Bottom<br>- indicates a requi<br>pecial Use Term EF<br>Item<br>mployee Status: *(No<br>erm Reason Code: *(No<br>ast Work Date: MM/DD<br>ermination Date: MM/DD | red field.<br>PAF<br>Current Value<br>t Enterable) Active<br>Not Enterable)<br>/YYYY*<br>D/YYYY* | New Value<br>T<br>97<br>06/02/1995 |            |

19. If a Default Routing Queue is not completed, you will select an approver each time an EPAF is actioned.

| se                       |           |                      |                 |
|--------------------------|-----------|----------------------|-----------------|
| Approval Level           | User Name |                      | Required Action |
| 9 - (HR) Human Resources |           | Lauren Nichole White | Apply           |
| iot Selected             | ▼ Q       |                      | Not Selected    |
| ot Selected              | ▼ Q,      |                      | Not Selected    |
| ot Selected              | ▼ Q,      |                      | Not Selected    |
| ot Selected              | ▼ Q,      |                      | Not Selected    |
| Caus and Add Nou Down    |           |                      |                 |

- 20. Click the option button Save. The page displays the message Your change was saved successfully.
- 21. Click the option button Submit:

### **Electronic Personnel Action Form**

| The transaction has been successfully submitted. |          |                 |            |
|--------------------------------------------------|----------|-----------------|------------|
|                                                  |          |                 |            |
| Transaction:                                     | 344902   | Query Date:     | 06/02/1995 |
| Transaction Status:                              | Approved | Last Paid Date: |            |
|                                                  |          |                 |            |

The screen displays the message The transaction has been successfully submitted

- 22. To submit additional Adjunct Terminations, click New EPAF and begin the process again
- 23. To cancel a submission, email hr4u@nova.edu